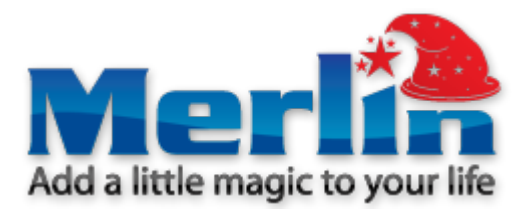

# Merlin Smart TV Enhancer Android Wi-Fi HDMI Stick

www.merlin-digital.ru

### Предосторожности

- Не подносите устройство к источникам тепла, горячим или холодным поверхностям, избегайте попадания влаги и пыли.
- Устройство не влагонепроницаемое.
- Не роняйте и не ломайте устройство.
- Не отключайте устройство во время форматирования или передачи данных, иначе это может вызвать ошибку операционной системы.
- Не разбирайте устройство. Не чистите его алкоголем, растворителем, бензином или другими химическими веществами.

## Интерфейсы

- Аудио-Видео-HDMI порт.
- Слот карты памяти.
- Mini USB порт: для передачи данных, может быть подключен к стандартному USB порту с помощью переходника.
- USB хост: для подключения внешних носителей.

#### Установка и управление

- Подключите устройство к HDMI порту телевизора. В настройках телевизора выберите источник сигнала – HDMI порт.
- Подключите к устройству беспроводную USB мышь – в этом случае на экране так же будет выводиться программная клавиатура. В случае подключения USB клавиатуры

программная клавиатура отключится автоматически.

 Используйте левую клавишу для действия «ОК», правую – для возврата, колесико – для прокрутки, зажатие левой кнопки – для перетаскивания иконок или копирования файлов, зажатие правой кнопки – для меню опций.

## Начало работы

После подключения система загрузиться в течении примерно 45 секунд. После чего появится главный экран.

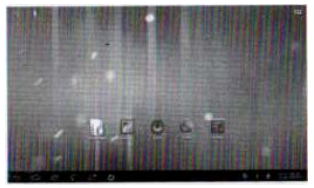

На экране будут отображены иконки приложений. Их можно сортировать по вашему усмотрению. Так же таких экранов может быть несколько – зажмите стрелку клавиатуры на пустом месте экрана или используйте колесо прокрутки мыши.

#### Экранные кнопки

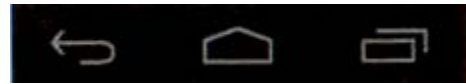

Кнопка возврата на уровень выше или назад; Возврат на главный экран; Вывозов списка все запущенных приложений.

## Установка и удаление приложений

- Настройте Wi-Fi доступ к интернету.
- Загрузите приложение с АРК.
- Установимте приложение, после чего иконка приложения появится в списке приложений.

 Для удаления приложения перейдите в меню настроек в раздел «Приложения», выберите нужное приложение и нажмите кнопку «Удалить».

## Проигрывание медиафайлов

Для проигрывания видео и аудио используйте соответствующие приложения, выбирая требуемые файлы с карты памяти, подключенных дисков или сети в менеджере файлов.

## Язык интерфейса и ввод

- Доступно 60 языков, в том числе и русский. Для смены языка перейдите в раздел Settings->Language and input
- Для смены языка ввода нажмите иконку клавиатуры на информационной панели

 Из появившегося меню выберите доступные языки для ввода, которые были установлены в языковых настройках

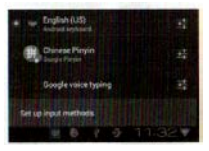

#### Вопрос и ответ

Экран мигает и нестабильное изображение: Проверьте корректное HDMI подключение.

Устройство не запускается: Переустановите операционную систему или обратитесь в поддержку.

Устройство самостоятельно перезагружается: Проверьте, достаточно ил энергии получает устройство, иногда подключенный внешний HDD привод отбирается слишком много электроэнергии. В этом случае подключите дополнительное питание к HDD приводу.